Faculty Success Sabbatical Report Update

- 1. Log In to Faculty Success
- 2. Click on "Activities"

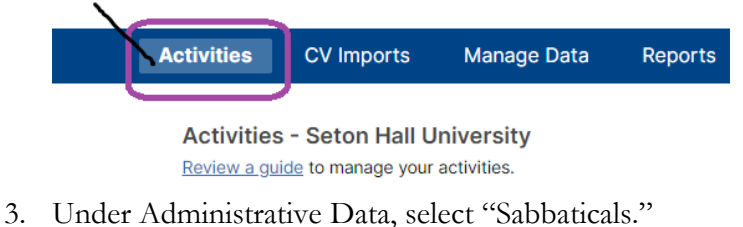

- Administrative Data
  Permanent Data
  Yoarly Data
  Sabbaticals
- 4. Select "Add New" to start a new entry (only one entry is required for a sabbatical. For example, if you are approved for a Fall 2024 and Spring 2025 Sabbatical- only one entry is necessary).

| < Sal      | obaticals   |   |              |    |             |     |             |   | Q Sear             | ch |     |
|------------|-------------|---|--------------|----|-------------|-----|-------------|---|--------------------|----|-----|
| Ê Filters: | DUPLICATE   |   | COMPARE      | AD | NEW         | <   |             |   |                    |    |     |
|            | TERM, SABBA | • | YEAR, SABBAT | •  | TYPE OF SAB | в • | MONTH, REPO | • | DAY, REPORT        | •  | YE/ |
|            |             |   |              |    |             |     |             | N | lo Data to Display |    |     |

- 5. Fill our required fields:
  - a. Term/ Year
  - b. Type of Sabbatical
  - c. Report Deadline (1) Mid-Year Report and (2) Sabbatical Report)
- 6.
- 7. Once you are ready to submit your Mid-Year Report (please log in to FS and follow steps 1-3, and then select the sabbatical entry you are trying to update.) you can:
  - a. paste your report into the text field or
  - b. type directly into it.

IMPORTANT: make sure to check off the "completed" box for each report

| в | I | <u>U</u> | x² | <b>x</b> <sub>2</sub> | C | C |
|---|---|----------|----|-----------------------|---|---|
|   |   |          |    |                       |   |   |
|   |   |          |    |                       |   |   |
|   |   |          |    |                       |   |   |
|   |   |          |    |                       |   |   |

\*\* Please repeat this step for each report (1) Mid-Year Report (2) Sabbatical Report (3) Sabbatical Panorama